# 第14回Basicコース 視聴方法のご案内 受講期間: 2025年3月1日(土)~3月31日(月)

## 手順1:WEB開催プラットフォーム「メディカル プライム」へ アクセスしてください。<u>https://medicalprime.jp/</u>

<タブレット、スマートフォンの場合>

### 手順2:TOP画面右上のログインボタンより、ご登録済の メールアドレスとパスワードを入力してください。

<PCの場合>

→) Q 医学会が集う未来創造型広場 Medical Prime JP EN チャンネル一覧 / イベント一覧 / e-learning一覧 / ヘルプセンター = 医学会が集う 医学会が集う 未来創造型広場 未来創造型広場 Medical Prime(メディカルプライム)は 療、健康、科学の知見が集合するプラットフォームです me(メディカルプライム)は 見が集合するプラットフォ 111 新規登録 キーワードを入力して動画を検索 登録無料 Q キーワードを入力して動画を検索 Medical Prime チャンネル一覧 ログインページ イベント一覧 e-learning—覧 アカウントをお持ちでない場合は、アカウントを作成ください。 動画一覧 タグ一覧 メールアドレス 会員登録 パスワード ログインできない場合(パスワードをお忘れの場合)はこちら ログイン パスワードを紛失した場合は、 こちらから再設定が可能です。

# 手順3:ログイン後、再びTOP画面が開きます。 検索窓よりセミナー名で検索、ページへアクセスしてください。

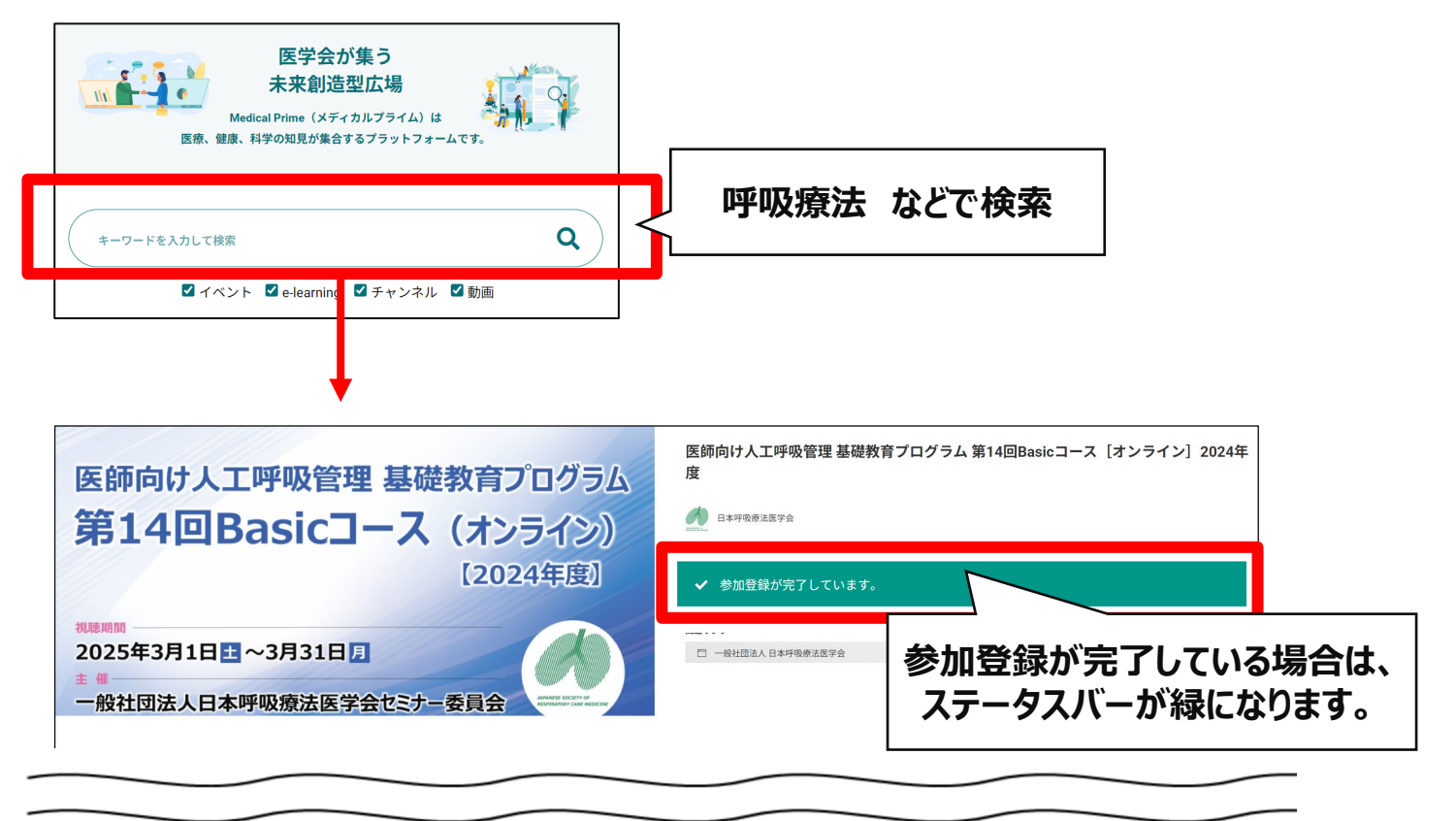

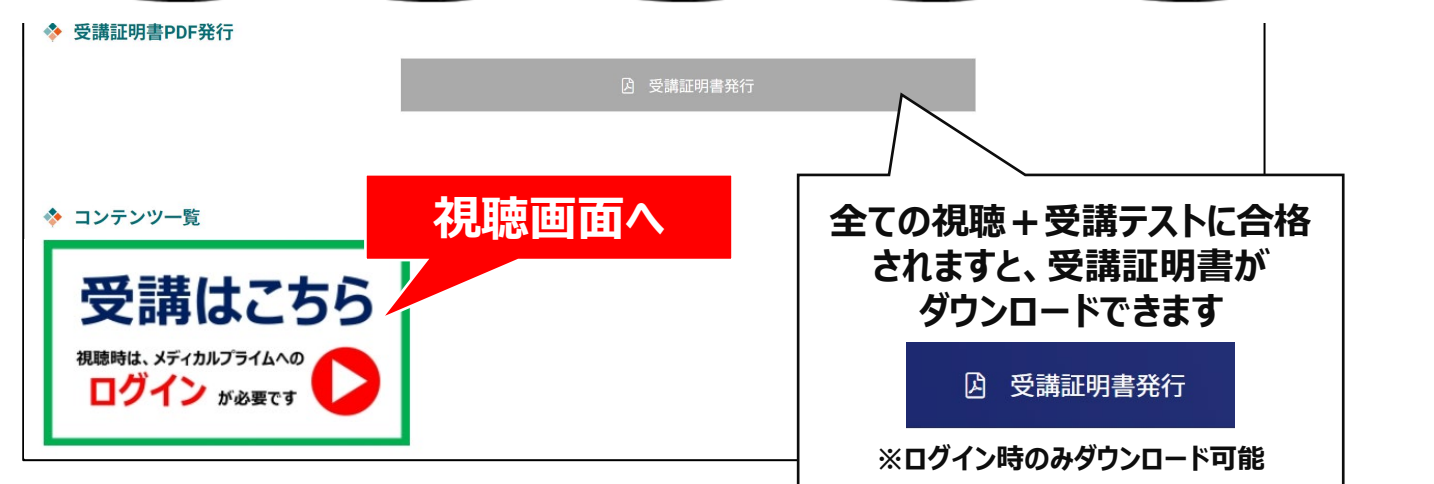

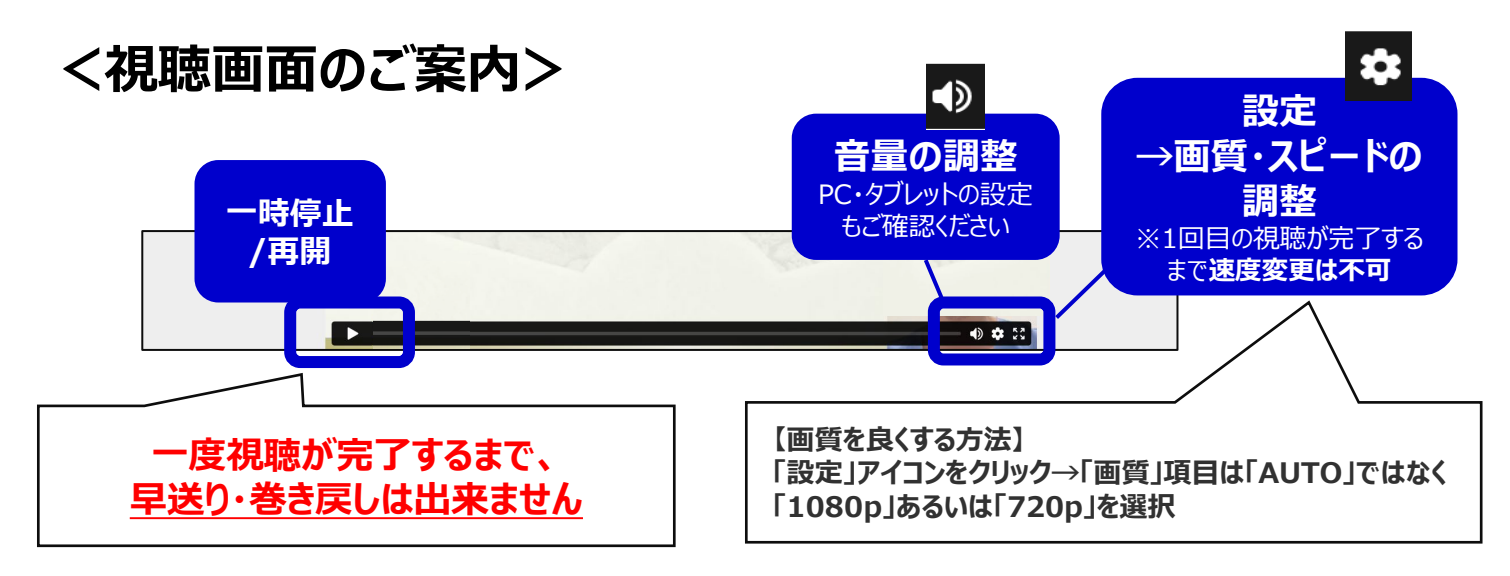

### メディカルプライムにログイン後は、視聴画面下の「お気に入り登録」ボタンを ご利用いただけます。

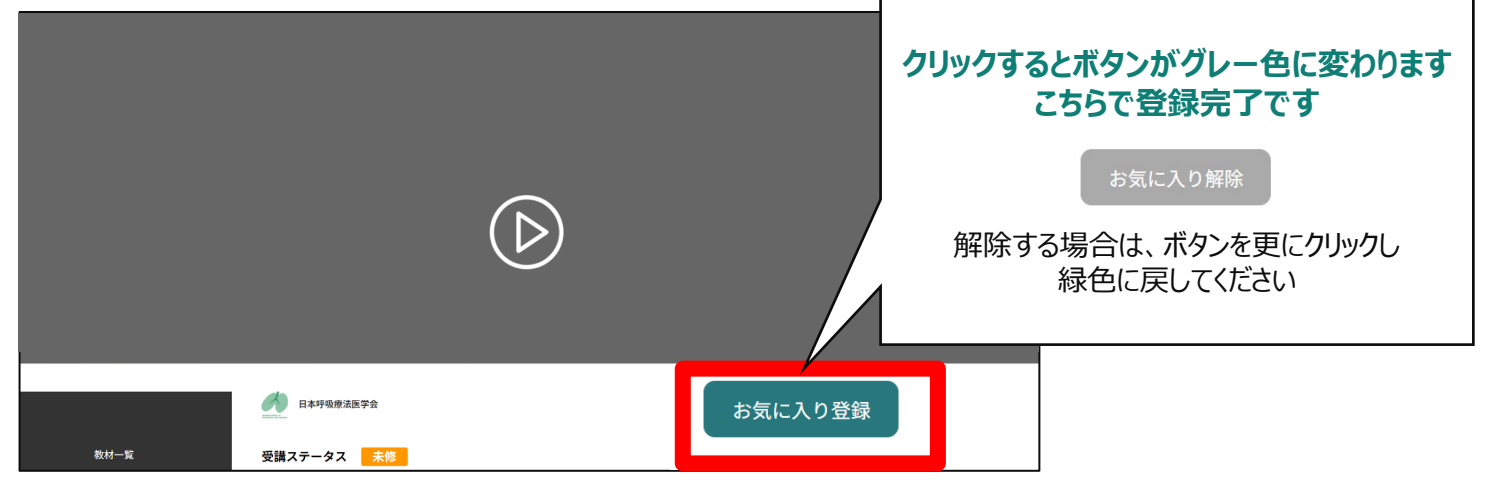

### お気に入りに登録した動画は、メディカルプライムにログイン後、Menuボタン →マイページ→「お気に入り」から、ご確認いただけます。

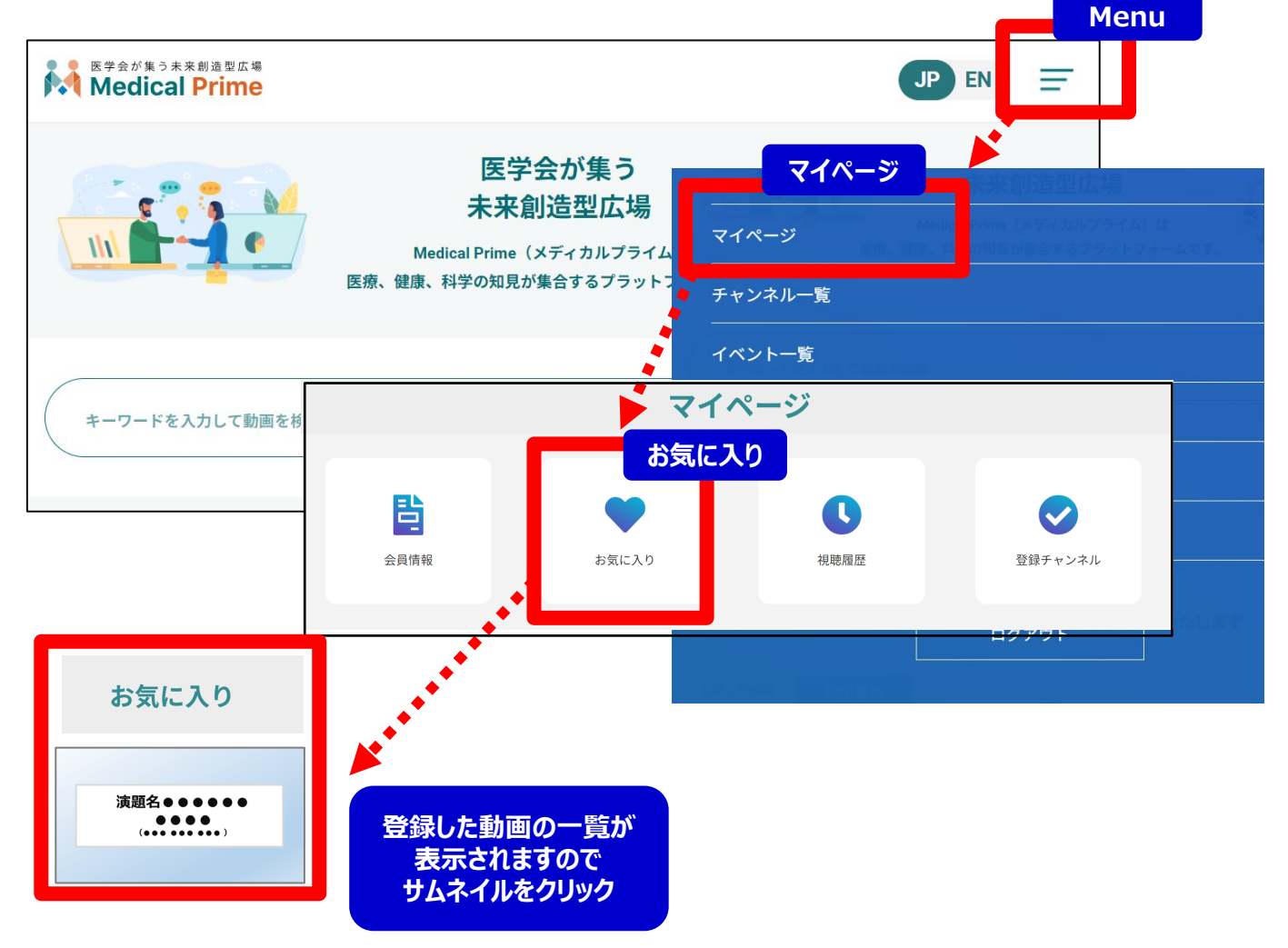

※ 受講期間が過ぎると、動画は視聴できません。

# ●よくあるお問い合わせ

Q. 受講証がダウンロードできません

PCの場合、ブラウザの「ダウンロード」に保存されている場合がございます 解決しない場合は、下記のQAサイトもご参考ください https://help.medicalprime.jp/fag/660/

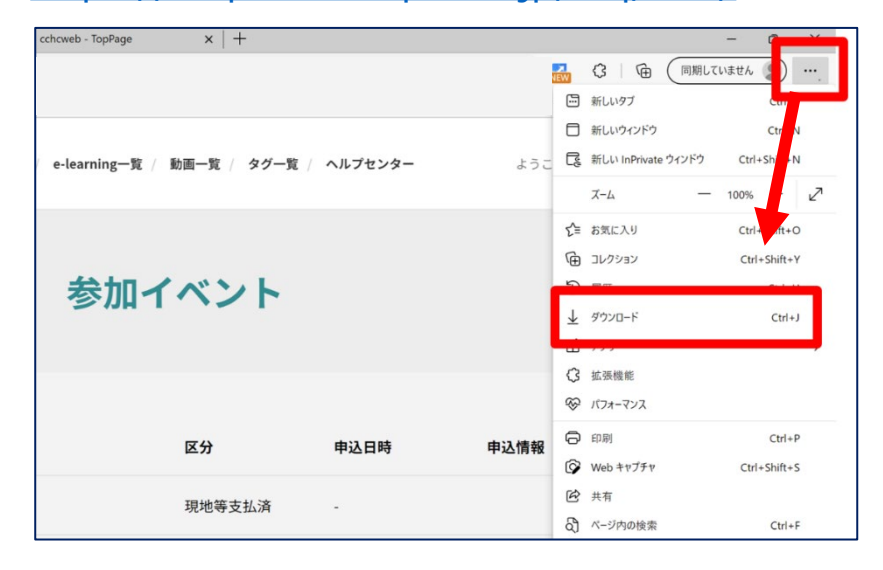

### スマートフォンの場合、機種によってダウンロード出来ない可能性が ございますので、PCなど別環境でのダウンロードもお試しください

#### スマートフォンにてご視聴の場合

ダウンロードファイルの保存場所が機種によって異なりますが、下記フォルダに保存されていることがございます

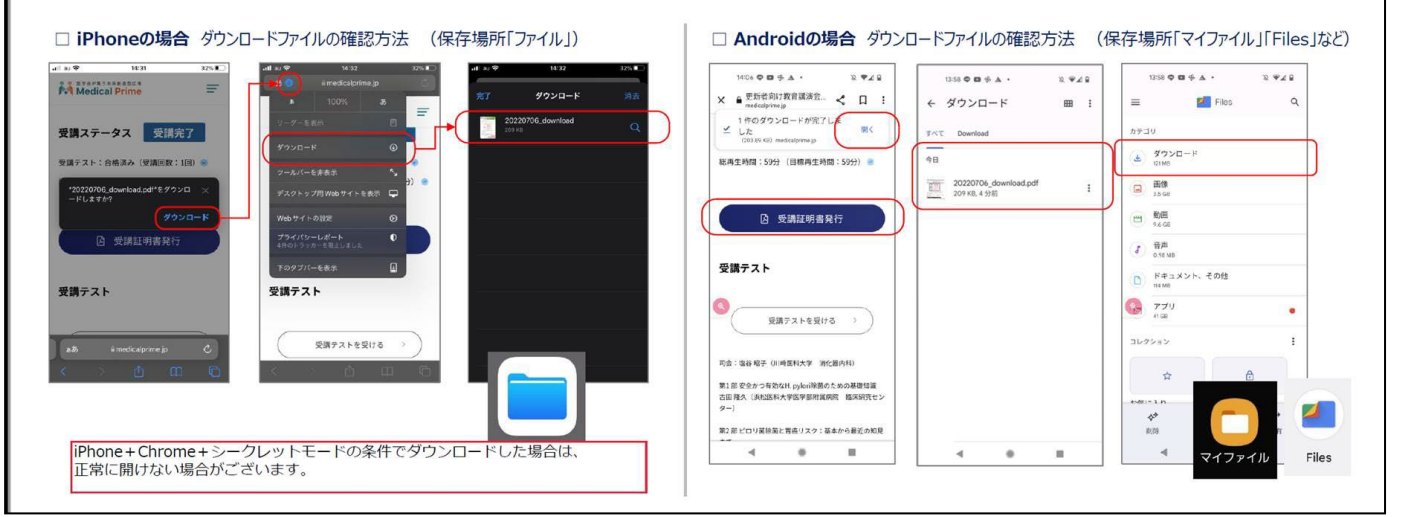

スマートフォンで視聴いただいた際の記録は、PCから ログインいただいた場合でも視聴履歴が引き継がれます

スマートフォンで受講を完了した後、PCから同じ画面に お入りいただき受講証をダウンロードすることも可能です